|                                                                                                    | 4. 「インターネット電子メール」にチェックし、「次へ」をクリッ                                                                                                    |
|----------------------------------------------------------------------------------------------------|----------------------------------------------------------------------------------------------------|
| メールの設定方法                                                                                                    | クします。                                                                                                    |
| Outlook 2010                                                                                                    | 新しいアカウントの追加<br>サービスの選択 米                                                                                                    |
|                                                                                                    | ₩ <sup>1</sup> /29-291@73-140                                                                                                    |
| Windows                                                                                                    | <ul> <li>NOP または DMAP サーバーご想定し、電子メール メッセージを送受け自します。</li> <li>Microsoft Exchange または互換性なあるサービス(M)<br/>接続して、電子メール メッセージ、予定系、運通先、ファックス および赤イス メール メッセージにアクセスします。</li> <li>テキスト メッセージング サービスに接続します。</li> <li>ティカス パングング サービスに接続します。</li> <li>その他(O)<br/>以下に表示だれている種類のサーバーに接続します。</li> </ul>                                                                                                    |
| Microsoft Outlook2010 を起動します。<br>スタートアップ画面が表示されますので「次へ」をクリック<br>します。                                                                                                    | Fax Mail Transport                                                                                                    |
| Microsoft Outlook 2010 スタートアップ<br>Microsoft Outlook 2010 スタートアップ<br>Microsoft Outlook 2010 スタートアップ<br>Microsoft Outlook 2010 スタートアップ                                                                                                    | (夏3() (次への)) キャンセル                                                                                                    |
|                                                                                                    | 5 名前にはお客様のお名前をご入力ください。<br>電子メールアドレスには、ネスク・インターネット・会員登録証に記載の、お客様の「Eメールアドレス」を入力します。<br>サーバー情報のアカウントの種類は「POP3」をお選びください。<br>受信メールサーバー欄には「Eメール受信サーバ」を入力し、<br>送信メールサーバー欄には「Eメール送信サーバ」を入力してください。<br>メールサーバーへのログオン情報のアカウント名には「Eメールパスワード」を入力してください。<br>バアカウント」を入力し、パスワード欄には「Eメールパスワード」を入力してください。<br>「「次へ」ボタンをクリックしたらアカウント設定をテストする」のチェックを外してください。<br>入力後、「次へ」をクリックしてください。                                                                                                    |
| 2 「はい」にチェックし、「次へ」をクリックします。                                                                                                    | 「新しいアカウントの造加<br>インターネット電子メール設定                                                                                                    |
| アガウントの設定         ×           電子メール Phウント         光           インターネット電子メール、Microsoft Exchance やその他の電子メール サーバーに接続するように<br>Outlook 名設定できます。電子メール アガウントを設定しますが?         ・           ・         ・         ・           ・         ・         ・           ・         ・         ・           ・         ・         ・           ・         ・         ・           ・         ・         ・           ・         ・         ・           ・         ・         ・           ・         ・         ・           ・         ・         ・ | 電子メール アカワントを使用するには、以下の項目を多々ては登してください。       1-ワー価額       名前(r):       サーバー名類       ウーバー名類       アカワントの登却(A):       アカワントの登却(A):       空信ネール サーバーへの       アカワントの登却(A):       アカワントの登却(A):       アカワントの登却(A):       アカワントの登却(A):       アカワントの登却(A):       アカワントの登却(A):       アカワントの登却(A):       アカワントの登却(A):       アカワントの登却(A):       アカワントのりついたの(A):       アカワントの登却(A):       アカワントの日のクラン (基督):       アカワントの日のクラン (基督):       アカワントの日ののクラン (基督):       アカワントの日ののクラン (基督):       アカリー(-の):       アナ・クロクラン (基督):       アカリー(-の):       アナ・クロクラン (基督):       アナ(-の):       アナ・クロクラン (基督):       アナ・クロクラン (基督):       アナ・クロクラン (基督):       アナ・クロクラン (基督):       アナ・クロクラン (基督):       アナ・クロクラン (基督):       アナ・クロクラン (基督):       アナ・クロクラン (基督):       アナ・クロクラン (基督):       アナ・クロクラン (基督):       アナ・クロクラン (基督):       アナ・クロクラン (基督):       アナ・クロクラン (基督):       アナ・クロクラン(基督):       アナ・クロクラン(基督):       アナ・クロクラン(基督):       アナ・クロクラン(基督):       アナ・クロクラン(日本(日本)):       アナ・クロクラン(日本):       アナ・クロクラン(日本):       アナ・クロクラン(日本): </th |
|                                                                                                    | 〈居る(8) 注へ(10) キャンセル                                                                                                    |
| <戻3(B)<br>(次へ(N))<br>ギャンセル                                                                                                    | 6 セットアップの完了画面が表示されますので、「完了」をク<br>リックしてください。                                                                                                    |
| 3 「自分で電子メールやその他のサービスを使うための設定を                                                                                                    | 新しいアカウントの追加                                                                                                    |
|                                                                                                    | セットアックの完了<br>アカウントのセットアップに必要な情報がすべて入力されました。<br>ウィザードを提供しるには、「死了」をクリックしてください。                                                                                                    |
| 密報子チールアカウンド(A)         名前(Y)         借 EIJI Yasuda         電子メールアドレス(E)         月 EIJI @contoso.com         パスワード(P):         パスワードの確認な入力(T):         インターネット サービス プロ/ドグラーが5提供されど/パスワードも入力して代きない                                                                                                    | B407552-HOUSTOKAL                                                                                                    |
| ● テキスト メッセージング (SMS)(X)                                                                                                    |                                                                                                    |
| ** 日カ に 戦 オメー み ヤ ビ 四 回 ガ ~ ビ ム を 取 ス と 取 が 足 を ず る ( 十 動 あ び 足 X M) く 戻 さ ( 広 へ M) シ ( 本 や ご セ ル )                                                                                                    |                                                                                                    |

7 電子メールアカウントの画面で「電子メールアカウント」タ ブを選択し、該当のアカウントを選んで「変更」をクリック します。

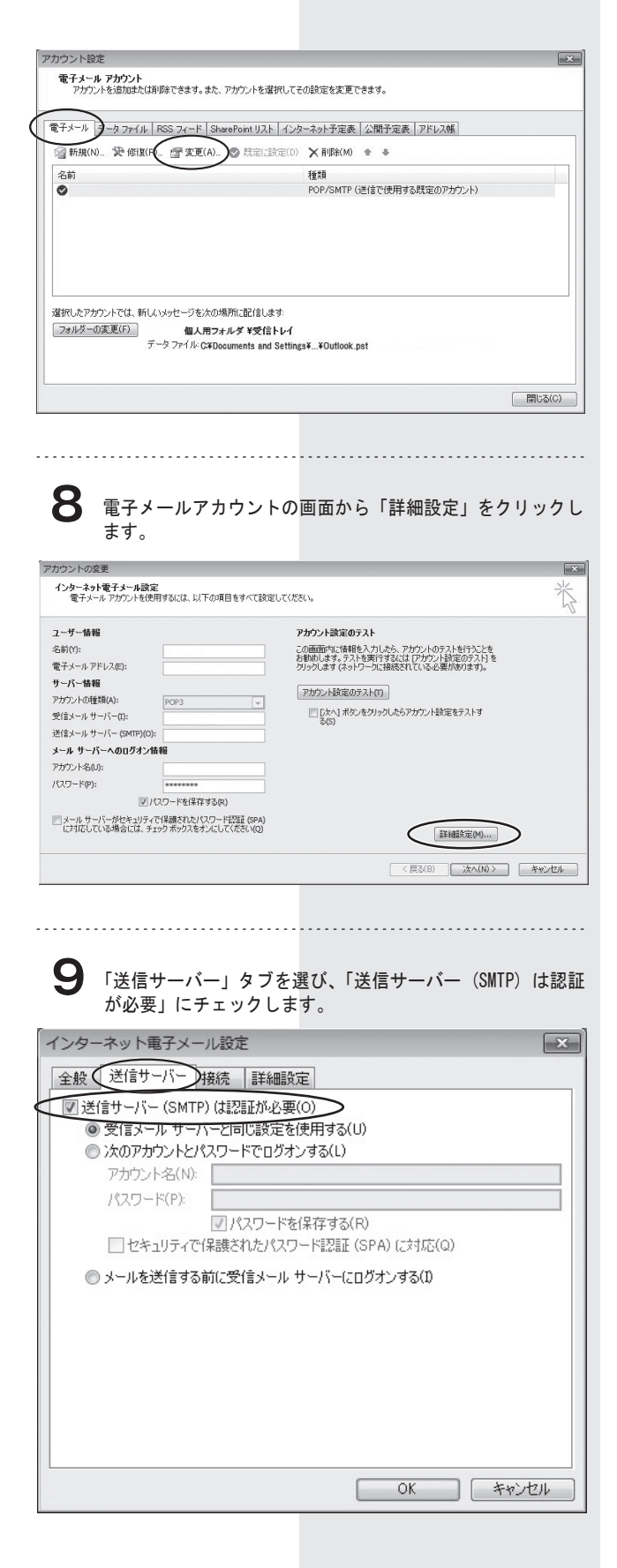

## **10** 次に「詳細設定」タブを選び、送信サーバー (SMTP)のポート番号を「25」から「587」に変更し、「OK」をクリックします。

| インターネット電子メール設定                                                                                                    | x |
|----------------------------------------------------------------------------------------------------|---|
| 全般     送信サーバー     接紙       単一バーのボート番号     受信サーバー(POP8)(D):     110       ごのサーバー(は暗号化された接続 (SSL) が必要(E)       送信サーバー (SMTP)(O)     587       使用する暗号化接続の種類(C):     なし       サーバーのタイムアウト(T)     短い       短い     ー       長い     1分 | - |
| <ul> <li>● サーバーから削り除する(K) 14 ● □18</li> <li>● 閉切除済みアイテム]から削り除されたら、サーバーから削り除(M)</li> <li>● OK キャンセル</li> </ul>                                                                                                    |   |

## 【】 「次へ」をクリックします。

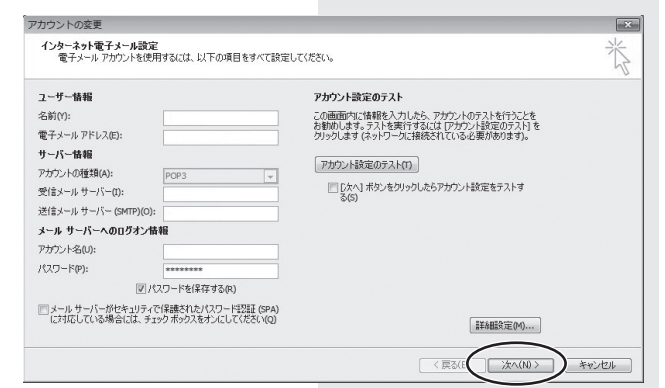

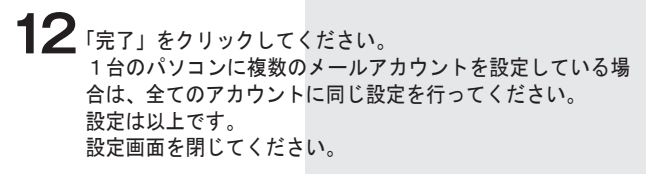

| アカウントの変更 |                                | × |
|----------|--------------------------------|---|
|          | セットアップの完了                      |   |
|          | アカウントのセットアップに必要な情報がすべて入力されました。 |   |
|          | ウィザードを閉じるには、「完了」をクリックしてください。   |   |
| ×        |                                |   |
|          |                                |   |
|          | 〈 戻る(B) 完了                     |   |
|          |                                |   |

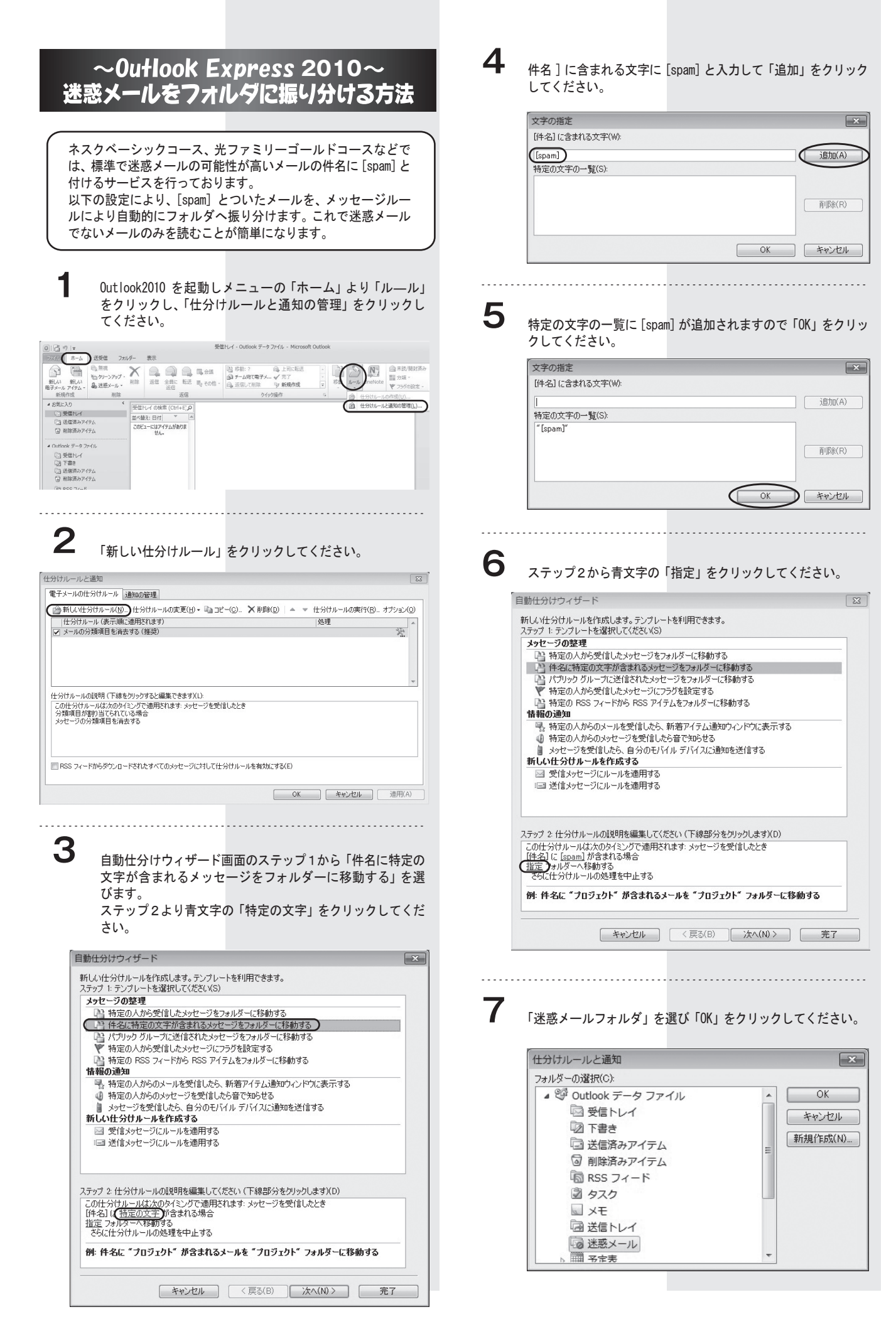

8 以下の通りに設定されたことをご確認ください。「完了」をクリックしてください。

| 新しい仕分けルールを作成します。テンプレートを利用できます。<br>ステップ トテンプレートを選択してくださ(XS) |   |
|------------------------------------------------------------|---|
| メッセージの整理                                                   |   |
| P: 特定の人から受信したメッヤージをフォルダーに移動する                              |   |
| 件名に特定の文字が含まれるメッセージをフォルダーに移動する                              |   |
| 📑 パブリック グループに送信されたメッセージをフォルダーに移動する                         |   |
| ♥ 特定の人から受信したメッセージにフラグを設定する                                 |   |
| 📑 特定の RSS フィードから RSS アイテムをフォルダーに移動する                       |   |
| 情報の通知                                                      |   |
| 🔩 特定の人からのメールを受信したら、新着アイテム通知ウィンドウに表示する                      |   |
| ④ 特定の人からのメッセージを受信したら音で知らせる                                 |   |
| メッセージを受信したら、自分のモバイル デバイスに通知を送信する<br>新しいサインサル・ルナケビナス        |   |
| 村しい正ガリルールをTFD&9る                                           |   |
| ○ 又信シッセーンにルールを適用する                                         |   |
|                                                            |   |
| ・<br>ステップ 2: 仕分けルールの説明を編集してください (下線部分をクリックします)(D)          |   |
| この仕分けルールは次のタイミングで適用されます:メッセージを受信したとき                       |   |
| [件名] (2 <u>[spam]</u> が含まれる場合<br>(米ボル・リーフィリガー 4 移動する       |   |
| <u>2本語メール</u> ノオルターへ物動りする <br> さらに仕分仕ルールの処理を中止する           |   |
|                                                            |   |
| 例: 件名に "フロジェクト" が含まれるメールを "フロジェクト" フォルダーに移動す               | 3 |
|                                                            | - |

**9** 「OK」をクリックしてください。

| けけルールと通知                                     |                | ×                  |
|----------------------------------------------|----------------|--------------------|
| 電子メールの仕分けルール 通知の管理                           |                |                    |
| 一新しい仕分けルール(N) 仕分けルールの変更(日) → □□ コピー(C).      | ★削除(D) ▲ ▼ 仕分け | ルールの実行(E) オブション(Q) |
| 仕分けルール(表示順に適用されます)                           | 処理             | *                  |
| 🖌 [spam]                                     |                | 19 X:              |
| ✓ メールの分類項目を消去する(推奨)                          |                | 沒                  |
|                                              |                |                    |
|                                              |                |                    |
|                                              |                | *                  |
| 仕分けルールの説明 (下線をクリックすると編集できます)(L):             |                |                    |
| この仕分けルールは次のタイミングで適用されます: メッセージを受信したと         | ŧ              |                    |
| [件名] (2 [spam] が含まれる場合<br>  迷惑メール フォルダーへ移動する |                |                    |
| さらに仕分けルールの処理を中止する                            |                |                    |
|                                              |                |                    |
|                                              |                |                    |
| RSS フィードからダウンロードされたすべてのメッセージに対して仕分けル         | ールを有効(こする(E)   |                    |
|                                              |                |                    |
|                                              |                | 2010 Jan (1997)    |
|                                              |                | キャノセル 週用(A)        |

.....

設定は以上です。